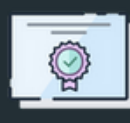

## Applying to College

in 10 Simple Steps

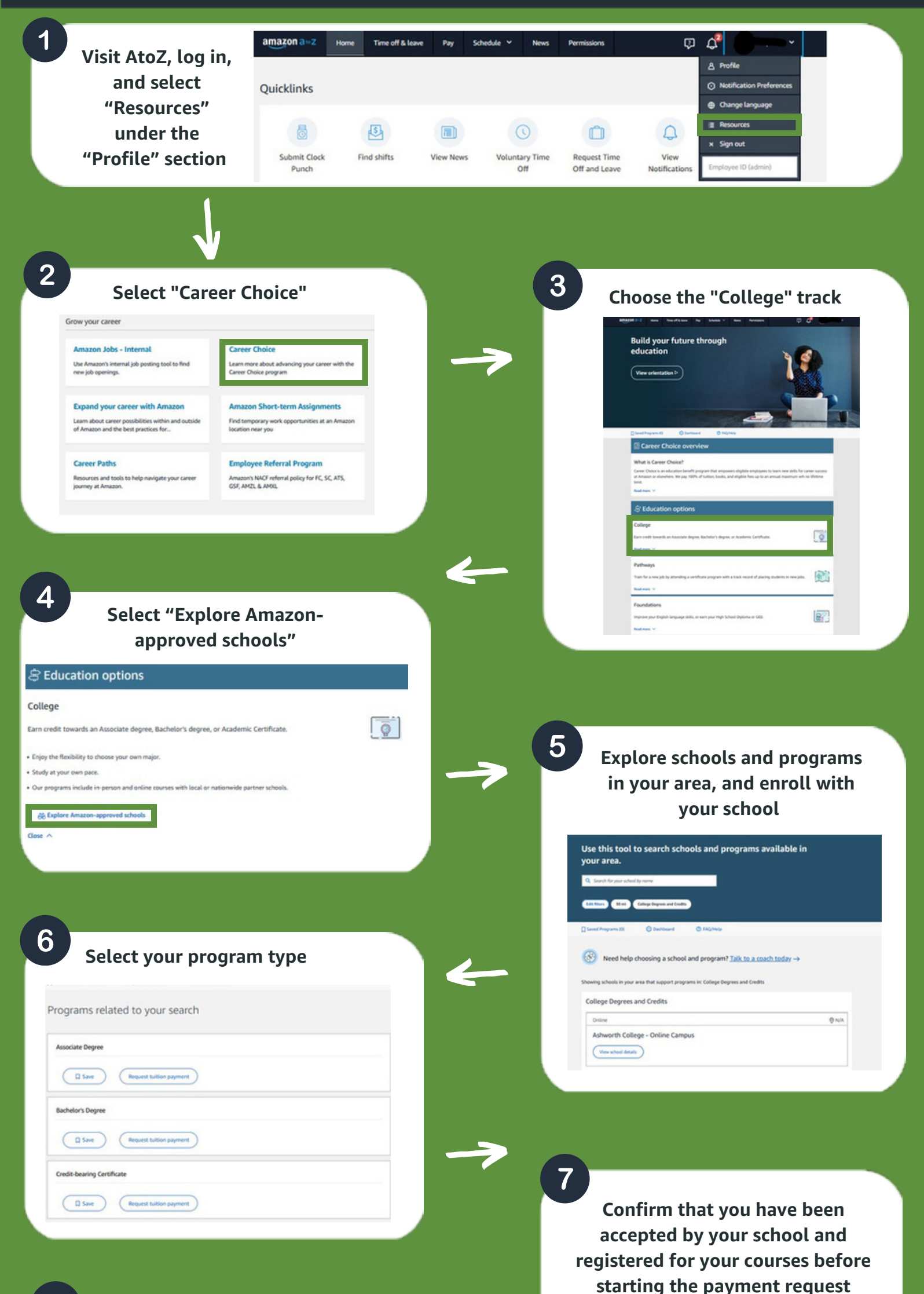

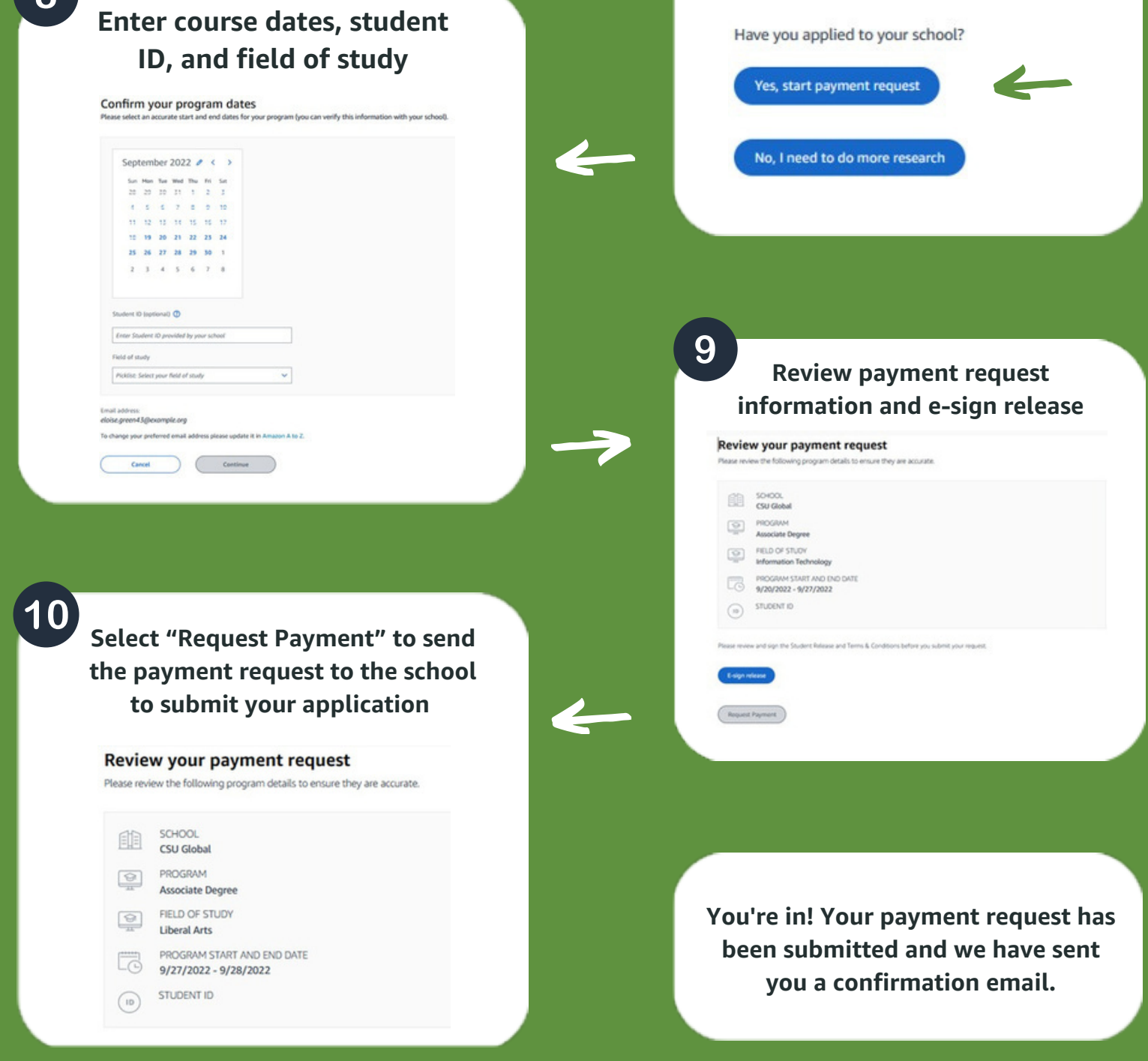

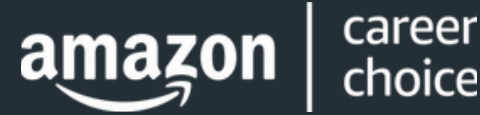